## 機器設定メニュー

トレイ2/トレイ3/トレイ4に関する項目は、お使いの装置に合わせて表示されます。

排紙トレイに関する項目は、MC883シリーズのみ表示されます。

用紙サイズに記載されている[SEF]は、装置の正面から見て、用紙を縦に置くことを表します。[LEF] は横に置くことを表します。

設定値の太字になっている値は、工場出荷時の設定です。

|         |           | 項目             | 設定値                    | 説明                                                      |
|---------|-----------|----------------|------------------------|---------------------------------------------------------|
| レポート印刷  | メニューマップ   |                | -                      | 本機の詳細情報と、メニューと設定値の一覧を<br>印刷します。                         |
|         | 壮罟桂胡      | ファイルリフト        |                        |                                                         |
|         |           |                | _                      | クアイルシステムに豆球されたファイルの一見<br>を印刷します。                        |
|         |           | デモページ          | —                      | 本機に内蔵しているデモ用の印刷データを印刷                                   |
|         |           |                |                        | します。                                                    |
|         |           | エラーログ          | —                      | 本機で検出し記憶しているエラーのログを印刷<br>します                            |
|         |           | <br>フキャン To ログ |                        |                                                         |
|         |           |                | —                      | スキャン To メール、スキャン To ハソコン、ス<br>キャン To USBメモリー の結果を印刷します。 |
|         |           | 印刷集計結果         | _                      |                                                         |
|         |           |                | _                      |                                                         |
|         | ファクス      |                |                        |                                                         |
|         | 2777      |                | _                      |                                                         |
|         |           | 処先クループリスト      | _                      | クルーフに登録されている短縮タイヤルの一覧<br>を印刷します。                        |
|         |           |                | _                      | ファクスの送信結果の最新50件を印刷します                                   |
|         |           | <u>~ 1 1 </u>  |                        |                                                         |
|         |           |                |                        |                                                         |
|         |           |                | —                      | ノアクスの送気信結果の取初50件を印刷しま                                   |
|         |           |                |                        | <i>उ</i> .                                              |
|         |           | 日報レホート         | —                      | 通信日報を印刷します。                                             |
|         |           | Fコードボックスリスト    | —                      | 開設Fコードボックスの一覧を印刷します。                                    |
|         |           | ダイレクトメール防止     | —                      | ダイレクトメール防止ダイヤルリストの登録の                                   |
|         |           |                |                        | 一覧を印刷します。                                               |
|         | Eメール/インター | 通信管理レポート       | —                      | インターネットファクスの送受信を最新50件を                                  |
|         | ネットファクス   |                |                        | 印刷します。                                                  |
|         |           | Eメールアドレスリスト    | —                      | アドレスブック内に登録されている Eメールアド                                 |
|         |           |                |                        | レス一覧 とグループアドレス一覧を印刷しま                                   |
|         |           |                |                        | す。                                                      |
|         | プリンター     | PCLフォント リスト    | —                      | PCLのフォントサンプルを印刷します。                                     |
|         |           | PSEフォント リスト    | —                      | PSのフォントサンプルを印刷します。                                      |
|         |           | カラー調整パターン      | —                      | 階調特性を調整するためのパターンを印刷しま                                   |
|         |           |                |                        | व                                                       |
|         |           | カラープロファイルリスト   |                        | ン。<br>カラープロファイルリストを印刷します                                |
| 田紙      |           | 田紙サイズ          | カカットサイズ                | ハラ シロシア アルシスト 定印刷しより。                                   |
| 7137426 | ru11      |                | カスタムサイズ                | 下レイ100円私リイスを設定しより。                                      |
|         |           | カスタムサイス 用紙幅    | 105~210~297ミリ          | トレイ1の用紙サイズでカスタムサイズを設定し                                  |
|         |           |                |                        | たときに表示します。用紙の幅を設定します。                                   |
|         |           | 用紙長さ           | 148~ <b>297</b> ~431ミリ | トレイ1の用紙サイズでカスタムサイズを設定し                                  |
|         |           |                |                        | たときに表示します。用紙の長さを設定しま                                    |
|         |           |                |                        | व                                                       |
|         |           |                | 普诵紙                    | >>><br>トレイ1の田紙の種類を設定します                                 |
|         |           |                | レターヘッド                 | 「レーロの用風の理想を設定しより。                                       |
|         |           |                | ボンド紙                   |                                                         |
|         |           |                | 円生社<br> 厚い紙            |                                                         |
|         |           |                | 粗い紙                    |                                                         |
|         |           |                | 特殊用紙1                  |                                                         |
|         |           |                | USERTYPE1              |                                                         |
|         |           |                | USERTYPE2<br>USERTYPE3 |                                                         |
|         |           |                | USERTYPE4              |                                                         |
|         |           |                | USERTYPE5              |                                                         |
|         |           |                |                        |                                                         |

|                        |                                   | 月 日     |      | 設定値                                                                                                    | 記明                                                   |
|------------------------|-----------------------------------|---------|------|----------------------------------------------------------------------------------------------------|------------------------------------------------------|
| .用紙) (トレ               | <b>ノイ</b> 1)                      | 用紙厚     |      | <b>晋通紙</b><br>やや厚い紙<br>厚い紙<br>より厚い紙<br>ごく厚い紙1<br>ごく厚い紙2                                                                                                    | トレイ1の用紙の厚さを設定します。                                    |
|                        |                                   | リーガル用紙  |      | <b>リーガル14</b><br>リーガル13.5<br>リーガル13                                                                                                    | トレイ1の用紙サイズダイヤルがリーガルの時の<br>リーガル用紙のサイズを設定します。          |
|                        |                                   | その他 定型  |      | B6[SEF]<br>Statement SEF (5.5 x<br>8.5)<br>8.5"SQ<br>Folio<br>16K(184x260mm)[SEF]<br>16K(195x270mm)[SEF]<br>16K(197x273mm)[SEF]<br>16K(195x270mm)[LEF]<br>16K(197x273mm)[LEF]<br>16K(197x273mm)[LEF]         | トレイ1の用紙サイズダイヤル以外の用紙サイズ<br>を設定します。                    |
|                        |                                   |         |      | 8K(270x390mm)<br>8K(273x394mm)                                                                                                    |                                                      |
| トレ                     | ·12                               | 用紙サイズ   |      | <b>カセットサイズ</b><br>カフタムサイズ                                                                                                    | トレイ2の用紙サイズを設定します。                                    |
| ※ 塩<br>ニッ<br>いです<br>ます | 曽設トレイユ<br>小を装着して<br>るときに表示し<br>す。 | カスタムサイズ | 用紙幅  | 148~210~297ミリ                                                                                                    | トレイ2の用紙サイズでカスタムサイズを設定し<br>たときに表示します。用紙の幅を設定します。      |
|                        |                                   |         | 用紙長さ | 182~ <b>297~</b> 431ミリ                                                                                                    | トレイ2の用紙サイズでカスタムサイズを設定し<br>たときに表示します。用紙の長さを設定しま<br>す。 |
|                        |                                   | 用紙褈類    |      | <b>普通紙</b><br>レターヘッド<br>ボンド紙<br>再生紙<br>厚い紙<br>粗い紙<br>特殊用紙1<br>USERTYPE1<br>USERTYPE2<br>USERTYPE3<br>USERTYPE4<br>USERTYPE5                                                                                  | トレイ2の用紙の種類を設定します。                                    |
|                        |                                   | 用紙厚     |      | <b>普通紙</b><br>やや厚い紙<br>厚い紙<br>より厚い紙<br>ごく厚い紙1                                                                                                    | トレイ2の用紙の厚さを設定します。                                    |
|                        |                                   | リーガル用紙  |      | <b>リーガル14</b><br>リーガル13.5<br>リーガル13                                                                                                    | トレイ2の用紙サイズダイヤルがリーガルの時の<br>リーガル用紙のサイズを設定します。          |
|                        |                                   | その他 定型  |      | 8.5"SQ<br>Folio<br>16K(184x260mm)[SEF]<br>16K(195x270mm)[SEF]<br>16K(197x273mm)[SEF]<br>16K(184x260mm)[LEF]<br>16K(195x270mm)[LEF]<br>16K(197x273mm)[LEF]<br>8K(260x368mm)<br>8K(270x390mm)<br>8K(273x394mm) | トレイ2の用紙サイズダイヤル以外の用紙サイズ<br>を設定します。                    |
| トレ                     | ・イ3                               | 用紙サイズ   |      | <b>カセットサイズ</b><br>カスタムサイズ                                                                                                    | トレイ3の用紙サイズを設定します。                                    |
| ※4<br>ニッ<br>いる         | 曽設トレイユ<br>小を装着して<br>るときに表示し       | カスタムサイズ | 用紙幅  | 148 <b>~210~</b> 297ミリ                                                                                                    | トレイ3の用紙サイズでカスタムサイズを設定し<br>たときに表示します。用紙の幅を設定します。      |
| ます                     | t.                                |         | 用紙長さ | 182~ <b>297~</b> 431ミリ                                                                                                    | トレイ3の用紙サイズでカスタムサイズを設定し<br>たときに表示します。用紙の長さを設定しま<br>す。 |

|                                   | <u> </u>              |      | 設定値                                                                                                    |                                                      |  |  |
|-----------------------------------|-----------------------|------|----------------------------------------------------------------------------------------------------|------------------------------------------------------|--|--|
| 紙) (トレイ3)                         | 用紙種類                  |      | <ul> <li>普通紙</li> <li>レターヘッド</li> <li>ボンド紙</li> <li>再生紙</li> <li>厚い紙</li> <li>粗い紙</li> <li>特殊用紙1</li> <li>USERTYPE1</li> <li>USERTYPE2</li> <li>USERTYPE3</li> <li>USERTYPE3</li> <li>USERTYPE4</li> <li>USERTYPE5</li> <li>普通紙</li> <li>やや厚い紙</li> <li>厚い紙1</li> </ul> | トレイ3の用紙の種類を設定します。<br>トレイ3の用紙の厚さを設定します。               |  |  |
|                                   | リーガル用紙                |      | <b>リーガル14</b><br>リーガル13.5<br>リーガル13                                                                                                    | トレイ3の用紙サイズダイヤルがリーガルの時の<br>リーガル用紙のサイズを設定します。          |  |  |
|                                   | その他 定型                |      | 8.5"SQ<br>Folio<br>16K(184x260mm)[SEF]<br>16K(195x270mm)[SEF]<br>16K(197x273mm)[SEF]<br>16K(184x260mm)[LEF]<br>16K(195x270mm)[LEF]<br>16K(197x273mm)[LEF]<br>8K(260x368mm)<br>8K(270x390mm)<br>8K(273x394mm)                                                            | トレイ3の用紙サイズダイヤル以外の用紙サイズ<br>を設定します。                    |  |  |
| トレイ4                              | 用紙サイズ                 |      | カセットサイズ                                                                                                    | トレイ4の用紙サイズを設定します。                                    |  |  |
| ><br>※増設トレイ・<br>ニットを装着し<br>いるときに表 | ユ カスタムサイズ<br>して<br>示し | 用紙幅  | カスタムサイズ<br>148~ <b>210</b> ~297ミリ                                                                                                    | トレイ4の用紙サイズでカスタムサイズを設定し<br>たときに表示します。用紙の幅を設定します。      |  |  |
| ます。                               |                       | 用紙長さ | 182~ <b>297</b> ~431ミリ                                                                                                    | トレイ4の用紙サイズでカスタムサイズを設定し<br>たときに表示します。用紙の長さを設定しま<br>す。 |  |  |
|                                   | 用紙種類                  |      | <b>普通紙</b><br>レターヘッド<br>ボンド紙<br>再生紙<br>厚い紙<br>粗い紙<br>特殊用紙1<br>USERTYPE1<br>USERTYPE2<br>USERTYPE3<br>USERTYPE4<br>USERTYPE5                                                                                                    | トレイ4の用紙の種類を設定します。                                    |  |  |
|                                   | 用紙厚                   |      | <b>普通紙</b><br>やや厚い紙<br>厚い紙<br>より厚い紙<br>ごく厚い紙1                                                                                                    | トレイ4の用紙の厚さを設定します。                                    |  |  |
|                                   | リーガル用紙                |      | <b>リーガル14</b><br>リーガル13.5<br>リーガル13                                                                                                    | トレイ4の用紙サイズダイヤルがリーガルの時の<br>リーガル用紙のサイズを設定します。          |  |  |
|                                   | その他 定型                |      | 8.5 <sup>"</sup> SQ<br>Folio<br>16K(184x260mm)[SEF]<br>16K(195x270mm)[SEF]<br>16K(197x273mm)[SEF]<br>16K(184x260mm)[LEF]<br>16K(195x270mm)[LEF]<br>16K(197x273mm)[LEF]<br>8K(260x368mm)<br>8K(270x390mm)<br>8K(273x394mm)                                               | トレイ4の用紙サイズダイヤル以外の用紙サイズ<br>を設定します。                    |  |  |

|      | -     | <u>項目</u> |      |                                               | 設定値              |                        |
|------|-------|-----------|------|-----------------------------------------------|------------------|------------------------|
| (用紙) | MPトレイ | 用紙サイズ     |      | A3                                            |                  | MPトレイの用紙サイズを設定します。     |
|      |       |           |      | A4[SEF]                                       |                  |                        |
|      |       |           |      | A4[LEF]                                       |                  |                        |
|      |       |           |      |                                               |                  |                        |
|      |       |           |      | AD[LEF]                                       |                  |                        |
|      |       |           |      | R4                                            |                  |                        |
|      |       |           |      | B5[SFF]                                       |                  |                        |
|      |       |           |      | B5[LEF]                                       |                  |                        |
|      |       |           |      | B6[SEF]                                       |                  |                        |
|      |       |           |      | B6[LEF]                                       |                  |                        |
|      |       |           |      | B6Half                                        |                  |                        |
|      |       |           |      | リーガル                                          | 14               |                        |
|      |       |           |      | リーカル                                          | 13.5             |                        |
|      |       |           |      | リーカル                                          | 13<br>K          |                        |
|      |       |           |      | 1/2-[S                                        | FF]              |                        |
|      |       |           |      |                                               | EFI              |                        |
|      |       |           |      | エグゼク                                          | -<br>'ティブ        |                        |
|      |       |           |      | 8.5″SQ                                        |                  |                        |
|      |       |           |      | Folio                                         |                  |                        |
|      |       |           |      | 16K(184)                                      | x260mm)[SEF]     |                        |
|      |       |           |      | 16K(195)                                      | x270mm)[SEF]     |                        |
|      |       |           |      | 16K(197)                                      | x2/3mm/[SEF]     |                        |
|      |       |           |      | 16K(184)                                      | x200mm/[LEF]     |                        |
|      |       |           |      | 16K(197                                       | x273mm)[LEF]     |                        |
|      |       |           |      |                                               |                  |                        |
|      |       |           |      | 01/000                                        | 260              |                        |
|      |       |           |      | 8K(270v                                       | 308mm)<br>390mm) |                        |
|      |       |           |      | 8K(273x)                                      | 394mm)           |                        |
|      |       |           |      | ステート                                          | メント[SEF]         |                        |
|      |       |           |      | ステート.                                         | メント[LEF]         |                        |
|      |       |           |      | インデッ                                          | クスカード            |                        |
|      |       |           |      | 4×6 イン                                        | チ                |                        |
|      |       |           |      | 5x7 イン                                        | チ                |                        |
|      |       |           |      | カスタム                                          | サイス              |                        |
|      |       |           |      | Com-10                                        | Envelope         |                        |
|      |       |           |      | DL Enve                                       | lope             |                        |
|      |       |           |      | C4                                            |                  |                        |
|      |       |           |      | はがき                                           |                  |                        |
|      |       |           |      | 往復はか                                          | がき               |                        |
|      |       |           |      | 封筒長                                           |                  |                        |
|      |       |           |      | 封筒 長ろ                                         | 形4号              |                        |
|      |       |           |      | 封筒 長月                                         | 形40号             |                        |
|      |       |           |      | 封筒洋                                           | 形0号              |                        |
|      |       |           |      | 封筒 洋                                          | 形4号<br>150日      |                        |
|      |       |           |      | 11日 円7日 日日 日日 日日 日日 日日 日日 日日 日日 日日 日日 日日 日日 日 | 1625<br>163号     |                        |
|      |       |           |      | 110万/                                         |                  |                        |
|      |       | カスタムサイズ   | 用紙幅  | 64 <b>~210</b>                                | ~297ミリ           | MPトレイの用紙サイズでカスタムサイズを設定 |
|      |       |           |      |                                               |                  | したときに表示します。用紙の幅を設定しま   |
|      |       |           | 用紙長さ | 90 <b>~297</b>                                | '~1321ミリ         | MPトレイの用紙サイズでカスタムサイズを設定 |
|      |       |           |      |                                               |                  | したときに表示します。田紙の트さを設定しま  |
|      |       |           |      |                                               |                  |                        |
|      |       | 田紅種粉      |      | <u>₩`</u> \$.4rf                              |                  | 9 °                    |
|      |       | 用സ裡稅      |      | 百进税                                           | ミン               | MPトレイの用紙の種類を設定します。     |
|      |       |           |      | 特殊用約                                          | £2               |                        |
|      |       |           |      | ラベル紙                                          | ŧ                |                        |
|      |       |           |      | ボンド紙                                          |                  |                        |
|      |       |           |      | 再生紙                                           |                  |                        |
|      |       |           |      | 厚い紙                                           |                  |                        |
|      |       |           |      | 粗い紙                                           | ш.               |                        |
|      |       |           |      | 1付が木田剤                                        | μι<br>-タイプ1      |                        |
|      |       |           |      | <br>」ユーザー                                     | -タイプ2            |                        |
|      |       |           |      | ユーザー                                          | -タイプ3            |                        |
|      |       |           |      | ユーザー                                          | -タイプ4            |                        |
|      |       |           |      | ユーザー                                          | -タイプ5            |                        |
|      |       | 用秕厚       |      | <b>首通紙</b><br>わわ厚                             | い紙               | MPトレイの用紕厚を設定します。       |
|      |       |           |      | 厚い紙                                           |                  |                        |
|      |       |           |      | より厚い                                          | 紙                |                        |
|      |       |           |      | ごく厚い                                          | 紙1               |                        |
|      |       |           |      | こく厚い                                          | 和2<br>紙3         |                        |
| 1    | 1     | 1         |      | 1 - Y/F Y                                     |                  |                        |

|      |            | <u>項</u> 目 |                   | 設定値                                    |                                             |  |
|------|------------|------------|-------------------|----------------------------------------|---------------------------------------------|--|
| (用紙) | (MPトレイ)    | MPトレイ使いフ   | 5                 | トレイとして                                 | MPトレイの使い方を設定します。                            |  |
|      |            |            |                   | 用紙違いのとき                                | トレイとして:通常のトレイとして使用しま                        |  |
|      |            |            |                   | 医用しるい                                  | ਰ                                           |  |
|      |            |            |                   |                                        | 日紙違いのとき・田紙違いが発生したときに                        |  |
|      |            |            |                   |                                        | MPトレイを使用します                                 |  |
|      |            |            |                   |                                        |                                             |  |
|      |            |            |                   |                                        |                                             |  |
|      |            | . 0        |                   |                                        | 「探ん可にMIPトレイを使用しません。                         |  |
|      | 印刷トレイ指定    | コビー        | トレイ1              | <b>オン</b>                              | コピーするときに、トレイを使用する/しないを                      |  |
|      |            |            |                   | オン<br>オン(優先)                           | 設定します。                                      |  |
|      |            |            | トレイ2              | オン                                     | 優先:同じサイズの用紙が他のトレイにもセッ                       |  |
|      |            |            |                   | オフ                                     | トされている場合に優先して使用します。                         |  |
|      |            |            |                   | オン(愛元)<br>オン                           |                                             |  |
|      |            |            |                   | オフ                                     |                                             |  |
|      |            |            |                   | オン(優先)                                 | ※トレイ2~4は、増設トレイユニットを装着し                      |  |
|      |            |            | FL74              | オンオフ                                   | ているときに表示します。                                |  |
|      |            |            |                   | ,,,,<br>オン(優先)                         |                                             |  |
|      |            |            | MPトレイ             | オン                                     | 1                                           |  |
|      |            |            |                   | オフ<br>オン(優先)                           |                                             |  |
|      |            | ファクス       | トレイ1              | <u>カン(変元)</u><br>オン                    | 受信したファクスを印刷するときに、トレイを                       |  |
|      |            |            |                   | オフ                                     | 本国 シニンテンパ ビロパリテ タービービー 使用する 川 かいを設定します      |  |
|      |            |            |                   | オン(優先)                                 | 医生・同じサイブの田紙が他のトレノにナヤ…                       |  |
|      |            |            | ru12              | オフ                                     | 度ル・回しソイスの用私が他の下レイにもビッ<br>トナねていて担合に債生して住中します |  |
|      |            |            |                   | オン(優先)                                 | ^ C11しいる場合に 愛尤し し 使用しま 9。                   |  |
|      |            |            | トレイ3              | オン                                     |                                             |  |
|      |            |            |                   | ュノ<br>オン(優先)                           | ※ トレイ2~4は、 宿設トレイユニットを装着し                    |  |
|      |            |            | トレイ4              | オン                                     | (いるときに表示します。                                |  |
|      |            |            |                   | オフ                                     |                                             |  |
|      |            |            |                   | a ン(酸光)<br>オン                          | 4                                           |  |
|      |            |            | אור <i>יי</i> עין | オフ                                     |                                             |  |
|      | 14 (m      |            |                   | オン(優先)                                 |                                             |  |
|      | 給紙トレイ      |            |                   | トレイ1<br>トレイ2                           | 給紙するトレイを指定します。                              |  |
|      |            |            |                   | トレイ3                                   |                                             |  |
|      |            |            |                   |                                        | ※トレイ2~4は、増設トレイユニットを装着し                      |  |
|      |            |            |                   |                                        | ているときに表示します。                                |  |
|      | 目動トレイ切替    |            |                   | <b>オン</b><br>オフ                        | 用紙がなくなったときに、自動でトレイを切り                       |  |
|      |            |            |                   |                                        | 替えるかどうかを設定します。                              |  |
|      | トレイ選択順序    |            |                   | 下方向<br>上                               | 自動トレイ選択と自動トレイ切り換え時に選択                       |  |
|      |            |            |                   | エクロ<br>給紙トレイ                           | するトレイの優先順位を設定します。                           |  |
|      | 両面最終ページ    | L          |                   | 常時印刷                                   | 両面印刷するときに、最終ページが片面のみの                       |  |
|      |            |            |                   | 白紙スキップ                                 | 場合、両面印刷するかどうかを設定します。                        |  |
|      |            |            |                   |                                        | ・常時印刷:常に両面印刷する。                             |  |
|      |            |            |                   |                                        | ・白紙スキップ:奇数ページの最終ページを                        |  |
|      |            |            |                   |                                        | 片面印刷する。                                     |  |
|      |            | . 0        |                   |                                        |                                             |  |
|      | 排紙トレイ      | コピー        |                   |                                        | コピーの印刷結果を排紙するトレイを設定しま                       |  |
|      | ※мС883シリー  |            |                   | ☆1浄⊥排瓶トレ1                              | す。                                          |  |
|      | ズのみ表示しま    | ファクス       |                   | 本体排紙トレイ                                | 受信したファックスを排紙するトレイを設定し                       |  |
|      | <b>9</b> ° |            |                   | 117 117 117 117 117 117 117 117 117 11 | ます。                                         |  |
|      |            | プリンター      |                   |                                        | プリントした用紙を排紙するトレイを設定しま                       |  |
|      |            |            |                   | ☆1浄⊥排瓶トレ1                              | す。                                          |  |
|      |            | メール/I-FAX  |                   | 本体排紙トレイ                                | Eメール/インターネットファックスを印刷した                      |  |
|      |            |            |                   | 本体上排紙トレイ                               | 用紙を排紙するトレイを設定します。                           |  |
|      |            | その他        |                   | 本体排紙トレイ                                | その他の場合に排紙するトレイを設定します。                       |  |
|      | 白動地紙口之四    | 扶          |                   | 本体上排紙トレイ                               | ᆘᅋᄔᄔᄀᆂᆸᆋᆕᄪᄵᆂᆿᆿᇾᆂᇌᆋᇉᆂ                        |  |
|      | 日期所和トレイ列   | Ē          |                   | オン                                     | 排紙 トレイ を目動 じ切り替えるかを設定しま<br>ナ                |  |
|      | ※MC883シリーズ | のみ表示します    | +。                |                                        | 9。                                          |  |
| 簡単設定 | 「基本的な使い方   | 」の「簡単設定」   | をご覧ください。          | •                                      | •                                           |  |
|      |            |            |                   |                                        |                                             |  |

|                 |          | 月 日           |                          | 設定値      | 記 明                                |
|-----------------|----------|---------------|--------------------------|----------|------------------------------------|
| Eメールアドレ<br>スリスト | Eメールアドレス | 0001~1000     |                          | —        | Eメールアドレスの管理番号です。1000件まで            |
|                 |          |               |                          |          | 登録できます。                            |
|                 |          | 登録 <b>鍢</b> 集 | 名前                       | —        | 名前を入力します。                          |
|                 |          |               | フリガナ                     | —        | 名前のフリガナを入力します。半角文字で8文字             |
|                 |          |               |                          |          | まで登録できます。                          |
|                 |          |               | メールアドレス                  | —        | Eメールアドレスを入力します。                    |
|                 |          |               | グループ番号                   | —        | Eメールグループの番号を入力します。                 |
|                 |          | 削除            |                          | <b>—</b> | Eメールアドレスを削除します。                    |
|                 |          | ABC順にソート      |                          | 1 -      | Eメールアドレスを名前順に並べて表示します。             |
|                 |          | 番号順にソート       |                          | —        | Eメールアドレスを番号順に並べて表示します。             |
|                 |          | 検索            |                          | 1_       | Eメールアドレスを検索します。                    |
|                 |          | 空き番号へ登        | 禄                        | <b>—</b> | 空いている管理番号へFメールアドレスを登録し             |
|                 |          |               |                          |          | ます。                                |
|                 |          | 番号検索          |                          |          | ちょう。<br>指定した番号のFメールアドレスを表示します。     |
|                 | Eメールグループ | 01~32         |                          |          | Fメールグループの管理番号です。32グループま            |
|                 |          |               |                          |          | で登録できます                            |
|                 |          | 啓録∕編集         | 名前                       | +        | E = U = U = U<br>EVールグループの名称を入力します |
|                 |          | 立动/福米         | コリガナ                     |          |                                    |
|                 |          |               | 2 7757                   |          |                                    |
|                 |          |               |                          |          |                                    |
|                 |          |               |                          |          | Eメールノルーノに豆球9るEメールアトレス街             |
|                 |          | 来山区           |                          | -        |                                    |
|                 |          | 削除            |                          |          | ヒメールクルーフを削除します。                    |
|                 |          | ABC順に9ート      |                          | -        | Eメールクループを名前順に並べて表示します。             |
|                 |          | 番号順にソート       |                          | _        | Eメールグループを番号順に並べて表示します。             |
|                 |          | 検索            |                          | —        | Eメールグループを検索します。                    |
|                 |          | 空き番号へ登録       |                          | -        | 空いている管理番号へEメールグループを登録し             |
|                 |          |               |                          |          | ます。                                |
|                 |          | 番号検索          |                          | —        | 指定した番号のEメールグループを表示します。             |
| 電話帳             | 短縮ダイヤル   | 0001~1000     |                          | —        | 短縮ダイヤルの管理番号です。1000件まで登録            |
|                 |          |               |                          |          | できます。                              |
|                 |          | 登録/編集         | 名前                       | —        | 相手先の名前を入力します。                      |
|                 |          |               | フリガナ                     | —        | 相手先の名前のフリガナを入力します。半角文              |
|                 |          |               |                          |          | 字で8文字まで登録できます。                     |
|                 |          |               | 相手先番号                    | —        | 相手先のファクス番号を入力します。                  |
|                 |          |               | グループ番号                   | —        | 短縮ダイヤルを登録するグループ番号を選択し              |
|                 |          |               |                          |          | ます。                                |
|                 |          | 削除            |                          | <b>—</b> | 短縮ダイヤルを削除します。                      |
|                 |          | ABC順にソート      |                          | -        | 短縮ダイヤルを名前順に並べて表示します。               |
|                 |          | 番号順にソート       |                          | —        | 短縮ダイヤルを番号順に並べて表示します。               |
|                 |          | 検索            |                          | —        | 短縮ダイヤルを検索します。                      |
|                 |          | 空き番号へ登        | <b>禄</b>                 | 1_       | 空いている管理番号へ短縮ダイヤルを登録しま              |
|                 |          |               |                          |          |                                    |
|                 |          | 番号検索          |                          |          | 2°<br>指定した番号の短縮ダイヤルを表示します          |
|                 |          | 01~32         |                          | 1_       |                                    |
|                 |          |               |                          |          | パロロット アンシング シットキャー ひょう スクノ         |
|                 |          | <u> </u>      | 夕前                       |          |                                    |
|                 |          | 立动/加米         | <sup>21 おり</sup><br>フリガナ |          | 短縮ダイ (パンパーノの石标を入力します。              |
|                 |          |               | 2333                     |          | 超相ダイ (パン)ルーノの名称のノリカノを入力            |
|                 |          |               |                          |          |                                    |
|                 |          |               | 短袖ダイイル                   | _        | 短縮ダイヤルノルーノに登録する短縮ダイヤル              |
|                 |          | 出心            |                          |          |                                    |
|                 |          | 削除            |                          |          | <sup> </sup> 短縮タイヤルノルーフを削除します。     |
|                 |          | ABU順にソート      | •                        | -        | 短縮タイヤルクループを名前順に並べて表示し<br>          |
|                 |          |               |                          |          | ます。                                |
|                 |          | 番号順にソー        |                          | -        | 短縮ダイヤルグループを番号順に並べて表示し              |
|                 |          |               |                          |          | ます。                                |
|                 |          | 検索            |                          | -        | 短縮ダイヤルグループを検索します。                  |
|                 |          | 空き番号へ登        | 録                        | -        | 空いている管理番号へ短縮ダイヤルグループを              |
|                 | 1        |               |                          |          | 登録します。                             |

|                | 項目              |                          |    | 説明                                         |
|----------------|-----------------|--------------------------|----|--------------------------------------------|
| (電話帳)          | (グループ番号)        | 番号検索                     | —  | 指定した番号の短縮ダイヤルグループを表示し                      |
|                |                 |                          |    | ます。                                        |
| プロファイル         | 「基本的な使い方        | 」の「プロファイル」をご覧ください。       |    |                                            |
| ワンタッチ          | ファクス            | ワンタッチボタン番号(01~40)        | —  | ファクスのワンタッチボタン番号を選択しま                       |
| ボタン設定          |                 |                          |    |                                            |
|                |                 |                          | —  | ファクスのワンタッナホタンを豆球します。                       |
|                |                 |                          | —  | ノアクスのリンタッチホタンを削除します。                       |
|                | インターネット<br>ファクス | リンダッナホタン番号(01~40)        | —  | インターネットファクスのワンタッチボタン番                      |
|                |                 |                          |    | 号を選択します。                                   |
|                |                 | 祭録(ト <b>聿</b> 考)         | —  | インターネットファクスのワンタッチボタンを                      |
|                |                 |                          |    | 設定します。                                     |
|                |                 | 削除                       | —  | インターネットファクスのワンタッチボタンを                      |
|                |                 |                          |    | 削除します。                                     |
|                | スキャン To メー      | ワンタッチボタン番号(01~40)        | —  | スキャン To メールのワンタッチボタン番号を選                   |
|                | ル               |                          |    | 択します。                                      |
|                |                 | 登録(上書き)                  | _  | スキャン To メールのワンタッチボタンを設定し                   |
|                |                 |                          |    | ます.                                        |
|                |                 |                          |    | スキャン To メールのワンタッチボタンを削除し                   |
|                |                 |                          |    |                                            |
|                | 7 t + 1, To #   | ロンクッチボタン 番号 (01~40)      |    |                                            |
|                | 有フォルダー          |                          | —  | スキャン10共有ノオルターのウノタッチボタノ                     |
|                |                 | 2047(しまさ)                |    |                                            |
|                |                 | 金球(上書さ)                  | _  | スキャン To共有フォルターのワンタッチボタン                    |
|                |                 |                          |    | を設定します。                                    |
|                |                 | 削除                       | —  | スキャン To共有フォルダーのワンタッチボタン                    |
|                |                 |                          |    | を削除します。                                    |
| ネットワーク接        | 001~050         |                          | -  | プロファイルの管理番号を表します。変更はで                      |
| 続PC            |                 |                          |    | きません。                                      |
|                | 登録/編集           | 送信先名                     | —  | 送信者名を設定します。                                |
|                |                 | フリガナ                     | —  | 送信者名のフリガナを設定します。半角文字で                      |
|                |                 |                          |    | 最大8文字で設定します。                               |
|                |                 | 送信先アドレス                  | _  | 送信先のアドレスを設定します。                            |
|                |                 | <br>ポート番号                |    | ポート番号を設定します。                               |
|                | 削除              |                          |    | ネットワーク接続PCを削除します                           |
|                | 番号順にソート         |                          |    |                                            |
|                |                 |                          |    |                                            |
|                | 来日は赤            |                          |    |                                            |
| 医结苯转乳白         | 留亏快系            |                          | _  | イツトワーク接続PLを空き番号に登録します。                     |
| <b>尽禍</b> 畜積設正 | <b>文</b> 信原稿    |                          | -  | ハスリードを入力します。                               |
|                |                 |                          | —  | 受信した原稿を印刷します。                              |
|                |                 | 削除                       | —  | 受信した原稿を削除します。                              |
|                |                 | プレビュー                    | —  | 受信した原稿をプレビュー表示します。                         |
|                |                 | すべて印刷                    | —  | 全ての原稿を印刷します。                               |
|                |                 | すべて削除                    | —  | 全ての原稿を削除します。                               |
|                | Fコード掲示板         | 上書き                      | —  | Fコード掲示板を上書きします。                            |
|                |                 | 削除                       | —  | Fコード掲示板を削除します                              |
|                | Fコードボックス        | 選択                       | —  | Fコードボックスを選択します。                            |
| 装置情報           | システム情報          |                          | _  | 本機のシリアル番号やファームウエアのバー                       |
|                |                 |                          |    | ジョン、メモリーの容量、ハードディスクの情                      |
|                |                 |                          |    |                                            |
|                | ネットローク          |                          |    | 〒ヌンなこで衣小しより。<br>大地のエロレィフビレ フ MACフビレフ+ンビナキー |
|                | ※[管理者設定]        | >[ネットワーク管理]> [ネットワーク設定]> |    | 本1成のJIFV4アドレス、MACアドレスなどを表示                 |
|                | [TCP/IP]が[無交    | 別に設定されているときは表示しません。      |    | します。                                       |
|                |                 |                          |    |                                            |
| AirPrint       |                 |                          | 有効 | AirPrintが有効であることを表示します。                    |
| L              |                 |                          |    |                                            |

|                    | 項    目       |                                       |                                 |                             | 説明                           |
|--------------------|--------------|---------------------------------------|---------------------------------|-----------------------------|------------------------------|
| Googleクラウド         | 登録済みの情報の     | 登録済みの情報の削除                            |                                 |                             | 登録状態時のみ表示します。                |
| ノリント               | Googleクラウドプ  | ノントへの登録                               |                                 | —                           | 本機をGoogleクラウドプリントへ登録します。     |
| *                  | Googleクラウドプ  | クラウドサービス                              | スの利用                            | <b>有効</b>                   | クラウドサービスの利用について設定します。        |
| し管埋者設定」<br>>「ネットワー | リント設定        |                                       |                                 | 停止<br>無効                    |                              |
| ク管理]>              |              | DNSサーバー(.                             | プライマリー)                         |                             | DNSサーバー(プライマリー)のアドレスを設定      |
| [ネットワーク設<br>空1丶    |              |                                       |                                 |                             | します。                         |
| に」><br>[TCP/IP]が   |              | DNSサーバー(-                             | セカンダリー)                         | —                           | DNSサーバー(セカンダリー)のアドレスを設定      |
| [無効]に設定            |              |                                       |                                 |                             | 、 <i>、 、 、 、 、 、 、 、 、 、</i> |
| は表示しませ             |              | プロキシ                                  |                                 | 利用する                        | プロキシの利用について設定します。            |
| h.                 |              |                                       | <b>*</b>                        | 利用しない                       |                              |
|                    |              | ブロキシサーハ                               |                                 | —                           | プロキシサーバーについて設定します。           |
|                    |              | プロキシサーバ                               | 、一ボート番号                         | —                           | プロキシサーバーのポート番号を設定します。        |
|                    |              | プロキシユーザ                               | <sup>2</sup> —ID                | —                           | プロキシユーザーIDを設定します。            |
|                    |              | プロキシバスワ                               | K                               | —                           | プロキシパスワードを設定します。             |
| 無線設定               | 管理者パスワード<br> |                                       |                                 | -                           | 管理者パスワードを入力します。              |
|                    | 自動設定(WPS)    | WPS-PBC 開始                            |                                 | —                           | WPS-PBC を実行します。              |
|                    | WPS-PIN 開始   |                                       |                                 | —                           | WPS-PIN を実行します。              |
|                    | 無線ネットワーク     | 検索で見つかったアクセスポイント名の一覧                  |                                 | —                           | 検索で見つかったアクセスポイントの一覧を表        |
|                    | の迭朳          |                                       |                                 |                             | 示します。                        |
|                    |              | 手動設定                                  | SSID                            | _                           | SSIDを入力します。                  |
|                    |              |                                       | セキュリティー                         | Disable                     | 無線LAN機能のセキュリティーを設定します。       |
|                    |              |                                       |                                 | WPA2-PSK<br>WPA2-EAP(Webのみ設 | WPA-EAPはWebページでのみ設定可能です。     |
|                    |              |                                       |                                 | 定可)                         |                              |
|                    |              |                                       | WEP Key                         | —                           | WEP Keyを入力します。               |
|                    |              |                                       | ※ ヤキュリティーでWEPが選択さ               |                             |                              |
|                    |              |                                       | れた場合                            |                             |                              |
|                    |              |                                       | WPA Encryption Type             | AES                         | WPA-PSK暗号化方式を設定します。          |
|                    |              |                                       |                                 |                             |                              |
|                    |              |                                       | ※セキュリティーでWPA または<br>WPA2を選択した場合 |                             |                              |
|                    |              |                                       | WPA Pre-shared Key              |                             | Pro Shared Key を入力します。       |
|                    |              |                                       |                                 |                             |                              |
|                    |              |                                       | ※ セキュリティーでWPAまたは                |                             |                              |
|                    |              |                                       | WPAZを迭択した物ロ                     |                             |                              |
|                    | 無線再接続        |                                       |                                 | —                           | 無線の再接続を実行します。                |
| 管理者設定              | 「本機の管理/仕枝    | 、 、 、 、 、 、 、 、 、 、 、 、 、 、 、 、 、 、 、 | !者設定」をご覧ください。                   |                             |                              |